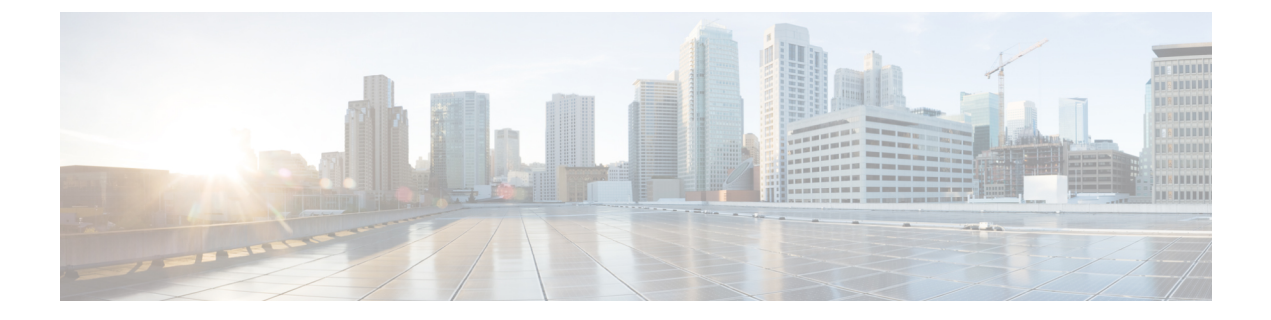

# サービス プロファイル

- UCS Manager のサービス プロファイル (1ページ)
- ・サーバー ID を上書きするサービス プロファイル, on page 2
- ・サーバー ID を継承するサービス プロファイル, on page 3
- ・サービスプロファイルに関するガイドラインおよび推奨事項 (3ページ)
- ・サービスプロファイルの作成方法, on page 4
- ・インバンドサービスプロファイル, on page 8
- ・サービス プロファイル タスク, on page 9
- ・サービス プロファイルのアソシエーション, on page 20
- サービス プロファイル テンプレート, on page 22
- ・サービス プロファイル テンプレート タスク, on page 27
- ・サービス プロファイルのアソシエーション, on page 32

# UCS Manager のサービス プロファイル

サービスプロファイルは、単一のサーバーおよびそのストレージとネットワークの特性を定義 します。Cisco UCS Manager および UCS Mini のサービス プロファイルを作成できます。サー ビス プロファイルがサーバーに導入されると、UCS Manager は、サービス プロファイルで指 定された設定に一致するよう、サーバー、アダプタ、ファブリックエクステンダ、ファブリッ クインターコネクトを自動的に設定します。

サービスプロファイルには、次の4種類の情報が含まれています。

- [Server definition]: プロファイルに適用するために必要なリソース(特定のシャーシに挿入された特定のサーバーやブレード)を定義します。
- [Identity information]: UUID、各仮想 NIC(vNIC)の MAC アドレス、各 HBA の WWN 仕 様が含まれます。
- [Firmware revision specifications]:特定のテスト済みのファームウェアリビジョンをインス トールする必要がある場合、またはその他の理由で特定のファームウェアを使用する必要 がある場合に使用します。

•[Connectivity definition]: ネットワーク アダプタ、ファブリック エクステンダ、および親 インターコネクトを設定します。ただし、この情報には各ネットワークコンポーネントの 設定方法の詳細が含まれていないため抽象的です。

UCSシステムは、サーバー ID を継承するサービスプロファイルとサーバー ID をオーバーラ イドするサービスプロファイルの2つのタイプのサービスプロファイルを提供しています。

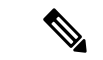

(注) サーバーは、そのプロパティの一部としてサーバーパーソナリティのフィールドを表示することもあります。Cisco UCS M6 サーバーでは、サーバーのパーソナリティが HX サーバーに設定されている場合に、このフィールドが表示されます。サーバーパーソナリティが設定されていない場合、このフィールドは表示されません。サーバーパーソナリティは情報提供のみを目的としており、UCSマネージャーの GUI ではリセットできません。ただし、UCSマネージャーの CLI には、サーバを「パーソナリティなし」の状態に戻すためのコマンドライン オプションが用意されています。

# サーバー ID を上書きするサービス プロファイル

このタイプのサービスプロファイルにより、柔軟性と制御性が最大化されます。このプロファ イルでは、アソシエーション時にサーバーに設定されていた ID 値を上書きし、Cisco UCS Managerで設定されたリソースプールとポリシーを使用して一部の管理タスクを自動化できま す。

このサービスプロファイルは、あるサーバーとの関連付けを解除して、別のサーバーに関連付けることができます。この再アソシエーションは手動で行うこともできますし、自動サーバー プールポリシーを通じて行うこともできます。UUID や MAC アドレスなど、新しいサーバー の工場出荷時の設定は、サービスプロファイルでの設定で上書きされます。その結果、サー バーでの変更はネットワークに対して透過的です。新しいサーバーの使用を開始するために、 ネットワークでコンポーネントやアプリケーションを再設定する必要はありません。

このプロファイルにより、次のようなリソース プールやポリシーを通じて、システム リソー スを利用し、管理できるようになります。

- MAC アドレスのプール、WWN アドレス、UUID などの仮想 ID 情報
- •イーサネットおよびファイバ チャネル アダプタ プロファイル ポリシー
- •ファームウェア パッケージ ポリシー
- •オペレーティング システム ブート順序ポリシー

サービスプロファイルに電源管理ポリシー、サーバープール資格情報ポリシー、または特定 のハードウェア設定が必要な別のポリシーが含まれていない場合は、そのサービスプロファイ ルを Cisco UCS ドメインのどのタイプのサーバーにも使用できます。 これらのサービスプロファイルは、ラックマウントサーバーまたはブレードサーバーのどちらかに関連付けることができます。サービスプロファイルの移行の可否は、サービスプロファイルの移行制限を選択するかどうかによって決まります。

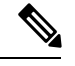

Note 移行を制限しない場合、既存のサービス プロファイルを移行する前に、Cisco UCS Manager に よる新規サーバの互換性チェックは実行されません。両方のサーバのハードウェアが類似して いない場合、アソシエーションが失敗することがあります。

# サーバー ID を継承するサービス プロファイル

このハードウェアベースのサービスプロファイルは使用も作成も簡単です。このプロファイル は、サーバーのデフォルト値を使用して、ラックマウント型サーバーの管理を模倣します。こ れは特定のサーバーに関連付けられているため、別のサーバーへの移動や移行はできません。

このサービスプロファイルを使用するために、プールや設定ポリシーを作成する必要はありません。

このサービスプロファイルは、アソシエーション時に存在する次のような ID 情報および設定 情報を継承し、適用します。

- •2つのNICのMACアドレス
- 統合ネットワークアダプタまたは仮想インターフェイスカードについては、2つのHBAのWWNアドレス
- BIOS バージョン
- ・サーバーの UUID

.

Important

t このプロファイルをサーバーに関連付ける前に、製造元でサーバーのハードウェアに設定された値が変更された場合、このサービスプロファイルを通じて継承されたサーバーの ID および設定情報は、この値とは異なる可能性があります。

# サービスプロファイルに関するガイドラインおよび推奨 事項

サービスプロファイルまたはサービスプロファイルテンプレートに含まれるポリシー(ローカルディスク設定ポリシーなど)やプールに固有のガイドラインと推奨事項に加え、サービスプロファイルとサーバーを関連付ける機能に影響する以下のガイドラインと推奨事項も順守してください。

#### ラックマウント サーバーで設定できる vNIC 数の制限

Cisco UCS Manager と統合されているラックマウント サーバーでは、Cisco UCS P81E 仮想イン ターフェイスカード(N2XX-ACPCI01)などのサポート対象のアダプタごとに最大 56 の vNIC を設定できます。

#### ラックマウント サーバーの電力制限はサポート対象外

電力制限はラック サーバーではサポートされません。ラックマウント サーバーに関連付けら れているサービスプロファイルに電力制御ポリシーを含めた場合、そのポリシーは実行されま せん。

#### vNIC に関する QoS ポリシーのガイドライン

QoS ポリシーのプライオリティ設定が fc (ファイバ チャネル システム クラス) ではない場合 にのみ、そのポリシーを vNIC に割り当てることができます。QoS ポリシーのプライオリティ に他のシステム クラスを設定できます。

#### vHBA に関する QoS ポリシーのガイドライン

QoS ポリシーのプライオリティ設定が fc (ファイバ チャネル システム クラス) である場合に のみ、そのポリシーを vHBA に割り当てることができます。

QoS ポリシーのホスト制御設定は vNIC にのみ適用されます。vHBA には影響しません。

# サービス プロファイルの作成方法

### [Expert] ウィザードを使用したサービス プロファイルの作成

#### Procedure

- **ステップ1** [ナビゲーション]ペインで、[サーバ]をクリックします。
- ステップ2 [サーバ]>[サービスプロファイル]を展開します。
- **ステップ3** サービス プロファイルを作成する組織のノードを展開します。

システムにマルチテナント機能が備えられていない場合は、[root] ノードを展開します。

- ステップ4 組織を右クリックし、[Create Service Profile (expert)]を選択します。
- **ステップ5** [Identify Service Profile] パネルで、サービスプロファイルの [Name]、[UUID assignment] を指定 して、[Next] をクリックします。

任意で、このサービスプロファイルの説明を設定できます。UUIDが使用できない場合、この パネルから UUID サフィックス プールを作成することもできます。

- Note サービス プロファイルをすばやく作成するには、名前を指定した後で [終了 (Finish)]をクリックします。Cisco UCS Manager は、指定された名前とすべての システム デフォルト値を使用して新しいサービス プロファイルを作成します。
- **ステップ6** (オプション) [Networking] パネルで、[Dynamic vNIC Connection Policy] と [LAN Connectivity] のセクションに必要な情報を指定して、[Next] をクリックします。

このパネルからダイナミック vNIC 接続ポリシーおよび LAN 接続ポリシーを作成できます。

- Note LAN 接続ポリシーに対応する vNIC を作成する場合、ダイナミック vNIC、usNIC および VMQ はサポートされません。イーサネット アダプタ ポリシーを設定する 場合は、RoCE、VXLAN、NvGRE はサポートされません。
- **ステップ7** (オプション) [Storage] パネルで、[Local Storage Policy]、[SAN Connectivity]、[WWNN]、 [VSAN] などの、SAN 構成情報を指定して、[Next] をクリックします。

このパネルからローカル ディスク設定ポリシーおよび SAN 接続ポリシーを作成できます。

- Note ストレージ ポリシーに従って vHBA を設定する場合は、FC vNIC はサポートされ ません。
- ステップ8 (オプション)[ゾーニング (Zoning)] パネルで、必要なゾーン分割情報を指定して [次へ (Next)] をクリックします。

このパネルから vHBA イニシエータ グループを作成できます。

- ステップ9 (オプション)[vNIC/vHBA Placement] パネルで、配置方法と PCI 順序を指定して [Next] をク リックします。 このパネルから配置ポリシーを作成できます。
- ステップ10 (オプション)[Server Boot Order] パネルで、ドロップダウン リストから [Boot Policy] を指定 して [Next] をクリックします。 このパネルからブート ポリシーを作成できます。
- ステップ11 (任意) [Maintenance Policy] パネルで、メンテナンスポリシーを指定して [Next] をクリックします。 このパネルから、新しいメンテナンス ポリシーを作成してメンテナンス スケジュールを指定できます。
- ステップ12 (オプション)[Server Assignment] パネルで、[Server Assignment] をドロップダウン リストか ら選択して指定し、サーバ割り当てに適用する電源状態を指定して[Next]をクリックします。 このパネルからサーバ プールまたはホスト ファームウェア パッケージを作成できます。
- ステップ13 (オプション) [Operational Policies] パネルで、[BIOS Configuration]、[External IPMI Management Configuration]、[Management IP Address]、[Monitoring Configuration(Thresholds)]、[Power Control Policy Configuration]、[Scrub Policy] などのシステムの動作情報を指定して [Finish] をクリック します。

Note アウトバンド IPv4 アドレス、またはインバンド IPv4 または IPv6 アドレスをセット アップするには、それぞれのタブをクリックして、必須フィールドに入力します。

これらの各設定に必要なポリシーが見つからない場合は、このパネルで作成できます。

### サーバ ID を継承するサービス プロファイルの作成

#### 手順

- **ステップ1** [ナビゲーション]ペインで、[サーバ]をクリックします。
- ステップ2 [サーバ]>[サービスプロファイル]を展開します。
- **ステップ3** サービス プロファイルを作成する組織のノードを展開します。 システムにマルチテナント機能が備えられていない場合は、[root] ノードを展開します。
- ステップ4 組織を右クリックし、[Create Service Profile] を選択します。
- **ステップ5** [Create Service Profile] ダイアログボックスの [Naming] 領域で、次のフィールドに値を入力します。
  - a) [名前 (Name)] フィールドに、サービス プロファイルの識別に使用できる一意の名前を 入力します。

この名前には、2~32文字の英数字を使用できます。-(ハイフン)、\_(アンダースコア)、:(コロン)、および.(ピリオド)は使用できますが、それ以外の特殊文字とスペースは使用できません。この名前は、同じ組織内のすべてのサービスプロファイルおよびサービスプロファイルテンプレートで一意であることが必要です。

- b) [Description] フィールドに、このサービス プロファイルの説明を入力します。
- **ステップ6** [Create Service Profile] ダイアログボックスの [vNICs] 領域で、プライマリおよびセカンダリの vNIC を選択します。
- **ステップ7** [Create Service Profile] ダイアログボックスの [vHBAs] 領域で、プライマリおよびセカンダリの vHBA を選択します。
- **ステップ8** [Create Service Profile] ダイアログボックスの [Boot Order] 領域で、プライマリおよびセカンダ リのブート デバイスを選択します。
- **ステップ9** (任意) [Server Association (optional)] 領域の [Select] カラムで、サーバのオプション ボタンを クリックして、このサービスとこのサーバを関連付けます。
- ステップ10 [OK] をクリックします。

### ブレード サーバのハードウェア ベースのサービス プロファイルの作 成

ハードウェア ベースの サービス プロファイルを別のサーバに移動することはできません。

#### Procedure

- ステップ1 [ナビゲーション]ペインで、[機器]をクリックします。
- ステップ2 [機器(Equipment)]>[シャーシ(Chassis)]>[シャーシ番号(Chassis Number)]>[サーバ (Servers)]の順に展開します。
- **ステップ3** ハードウェア ベースのサービス プロファイルを作成するサーバを選択します。
- ステップ4 [Work] ペインで、[General] タブをクリックします。
- ステップ5 [Actions] 領域で [Create Service Profile] をクリックします。
- ステップ6 [Create Service Profile for Server] ダイアログボックスで、次の手順を実行します。
  - a) [Create Service Profile in Organization] ドロップダウン リスト から、サービス プロファイル を作成する組織を選択します。
  - b) ラジオ ボタンをクリックします。
  - c) [Name] フィールドに、サービス プロファイルの一意の名前を入力します。

この名前には、2~32文字の英数字を使用できます。-(ハイフン)、\_(アンダースコア)、:(コロン)、および.(ピリオド)は使用できますが、それ以外の特殊文字とスペースは使用できません。この名前は、同じ組織内のすべてのサービスプロファイルおよびサービスプロファイルテンプレートで一意であることが必要です。

- d) Cisco UCS Manager でサービス プロファイルの vNIC を作成する場合、[Create Default vNICs] チェックボックスをオンにします。
- e) Cisco UCS Manager でサービス プロファイルの vHBA を作成する場合、[Create Default vHBAs] チェックボックスをオンにします。
- f) [OK] をクリックします。

Cisco UCS Manager がサーバの ID および設定情報を継承して自動的に適用し、サービス プロファイルを作成してから、それをサーバに関連付けます。

### ラックマウント サーバのハードウェア ベースのサービス プロファイ ルの作成

ハードウェア ベースの サービス プロファイルを別のサーバに移動することはできません。

手順

- ステップ1 [ナビゲーション]ペインで、[機器]をクリックします。
- ステップ2 [機器]>[ラックマウント]>[サーバ]を展開します。
  - (注) Cisco UCS C125 M5 サーバ では、[機器(Equipment)]>[ラックマウント(Rack Mounts)]>[エンクロージャ(Enclosures)]>[ラック エンクロージャ rack\_enclosure\_number(Rack Enclosure rack\_enclosure\_number)]>[サーバ (Servers)]の順に展開します。
- **ステップ3** ハードウェア ベースのサービス プロファイルを作成するサーバを選択します。
- ステップ4 [Work] ペインで、[General] タブをクリックします。
- ステップ5 [Actions] 領域で [Create Service Profile] をクリックします。
- **ステップ6** [Create Service Profile for Server] ダイアログボックスで、次の手順を実行します。
  - a) [Create Service Profile in Organization] ドロップダウン リスト から、サービス プロファイル を作成する組織を選択します。
  - b) ラジオボタンをクリックします。
  - c) [Name] フィールドに、サービス プロファイルの一意の名前を入力します。

この名前には、2~32文字の英数字を使用できます。-(ハイフン)、\_(アンダースコア)、:(コロン)、および.(ピリオド)は使用できますが、それ以外の特殊文字とスペースは使用できません。この名前は、同じ組織内のすべてのサービスプロファイルおよびサービスプロファイルテンプレートで一意であることが必要です。

- d) Cisco UCS Manager でサービス プロファイルの vNIC を作成する場合、[Create Default vNICs] チェックボックスをオンにします。
- e) Cisco UCS Manager でサービス プロファイルの vHBA を作成する場合、[Create Default vHBAs] チェックボックスをオンにします。
- f) [OK] をクリックします。

Cisco UCS Manager がサーバの ID および設定情報を継承して自動的に適用し、サービス プロファイルを作成してから、それをサーバに関連付けます。

# インバンド サービス プロファイル

### サービス プロファイルからのインバンド設定の削除

この手順では、サービスプロファイルからインバンド管理 IP アドレスの設定を削除します。 このアクションがグレー表示されている場合、インバンド設定は設定されていません。 手順

- **ステップ1** [ナビゲーション]ペインで、[サーバ]をクリックします。
- ステップ2 [サーバ]>[サービスプロファイル]>[Service\_Profile\_Name]を展開します。
- ステップ3 [Work] ペインで、[General] タブをクリックします。
- **ステップ4** [アクション(Actions)]領域で、[インバンド構成の削除(Delete Inband Configuration)]をク リックします。
- **ステップ5** [削除(Delete)] 確認ダイアログボックスで [はい(Yes)] をクリックします。 サービス プロファイルのインバンド管理 IP アドレスの設定が削除されます。

# サービス プロファイル タスク

### サービス プロファイルの名前の変更

サービスプロファイルの名前を変更すると、次のことが起こります。

- サービスプロファイルの以前の名前を参照するイベントログと監査ログは、その名前の まま保持されます。
- •名前変更の操作を記録する、新しい監査データが作成されます。
- ・サービスプロファイルの以前の名前で生じたすべての障害データは、新しいサービスプ ロファイル名に転送されます。

(注) 保留中の変更があるサービス プロファイルの名前は変更できません。

#### 手順

- **ステップ1** [ナビゲーション]ペインで、[サーバ]をクリックします。
- ステップ2 [サーバ]>[サービスプロファイル]を展開します。
- ステップ3 名前を変更するサービス プロファイルを含む組織のノードを展開します。 システムにマルチテナント機能が備えられていない場合は、[root] ノードを展開します。
- ステップ4 名前を変更するサービスプロファイルをクリックします。
- ステップ5 [Work] ペインで、[General] タブをクリックします。
- ステップ6 [Actions] 領域で、[Rename Service Profile] をクリックします。

**ステップ7** [Rename Service Profile] ダイアログ ボックスで、[New Name] フィールドフィールドにサービ ス プロファイルの新しい名前を入力します。

この名前には、2~32文字の英数字を使用できます。-(ハイフン)、\_(アンダースコア)、: (コロン)、および.(ピリオド)は使用できますが、それ以外の特殊文字とスペースは使用 できません。この名前は、同じ組織内のすべてのサービスプロファイルおよびサービスプロ ファイルテンプレートで一意であることが必要です。

ステップ8 [OK] をクリックします。

### サービス プロファイルのクローン化

#### Procedure

- ステップ1 [ナビゲーション]ペインで、[サーバ]をクリックします。
- ステップ2 [サーバ]>[サービスプロファイル]を展開します。
- **ステップ3** サービス プロファイルを作成する組織のノードを展開します。

システムにマルチテナント機能が備えられていない場合は、[root] ノードを展開します。

- ステップ4 クローンするサービスプロファイルを右クリックし、[Create a Clone]を選択します。
- ステップ5 [Create Clone From Service Profile] ダイアログボックスで次の作業を行います。
  - a) 新しいプロファイルに使用する名前を [Clone Name] フィールドに入力します。

この名前には、2~32文字の英数字を使用できます。-(ハイフン)、\_(アンダースコア)、:(コロン)、および.(ピリオド)は使用できますが、それ以外の特殊文字とスペースは使用できません。この名前は、同じ組織内のすべてのサービスプロファイルおよびサービスプロファイルテンプレートで一意であることが必要です。

この名前は、サービスプロファイルを作成する組織またはサブ組織内で一意である必要が あります。

- b) [OK] をクリックします。
- **ステップ6** 作成したサービス プロファイルに移動し、すべてのオプションが正しいことを確認します。

### サービス プロファイルの UUID の変更

手順

ステップ1 [ナビゲーション]ペインで、[サーバ]をクリックします。 ステップ2 [サーバ]>[サービスプロファイル]を展開します。 **ステップ3** UUID を変更したいサービス プロファイルを含む組織のノードを展開します。

システムにマルチテナント機能が備えられていない場合は、[root] ノードを展開します。

- ステップ4 関連付けられたサーバの UUID を変更する必要のあるサービス プロファイルを選択します。
- ステップ5 [Work] ペインで、[General] タブをクリックします。
- ステップ6 [Actions] 領域で、[Change UUID] をクリックします。
- ステップ7 [UUID Assignment] ドロップダウン リストで、次のいずれかの手順を実行します。

| オプション                                   | 説明                                                                                                    |
|-----------------------------------------|----------------------------------------------------------------------------------------------------|
| [Select (pool default used by default)] | デフォルトのUUID接尾辞プールから<br>UUID を割り当てます。                                                                                                    |
|                                         | ステップ9に進みます。                                                                                                    |
| [Hardware Default]                      | 製造元によってサーバに割り当てられ<br>た UUID を使用します。                                                                                                    |
|                                         | このオプションを選択した場合、UUID<br>はサービス プロファイルがサーバと<br>関連付けられるまで割り当てられませ<br>ん。この時点で、UUID は製造元に<br>よってサーバに割り当てられた UUID<br>値に設定されます。サービスプロファ<br>イルを後で別のサーバに移動すると、<br>UUID は新しいサーバに一致するよう<br>に変更されます。<br>ステップ9に進みます。 |
| XXXXXXXX-XXXX-XXXX-XXXXXXXXXXXXXXXXX    | 手動で割り当てる UUID を使用しま<br>す。                                                                                                    |
|                                         | ステップ8に進みます。                                                                                                    |
| Pools Pool_Name                         | ドロップダウン リストの下部のリス<br>トから選択する UUID 接尾辞プールか<br>ら UUID を割り当てます。                                                                                                    |
|                                         | 各プール名の後には、プール内で利用<br>可能なUUIDの数およびUUIDの合計<br>数を示す、括弧に囲まれた2つの数字<br>が表示されます。                                                                                                    |
|                                         | ステップ9に進みます。                                                                                                    |

**ステップ8** (任意) オプションを選択した場合は、次の手順を実行します。

a) [UUID] フィールドに、このサービス プロファイルを使用するサーバに割り当てる有効な UUID を入力します。 b) 選択した UUID が使用可能であることを確認するには、[here] リンクをクリックします。 ステップ9 [OK] をクリックします。

### サービス プロファイルのブート順序の変更

#### 手順

- **ステップ1** [ナビゲーション]ペインで、[サーバ]をクリックします。
- ステップ2 [サーバ]>[サービスプロファイル]を展開します。
- **ステップ3** ブート順序を変更するサービス プロファイルを含む組織のノードを展開します。 システムにマルチテナント機能が備えられていない場合は、[root] ノードを展開します。
- **ステップ4** ブート順序を変更するサービス プロファイルをクリックします。
- **ステップ5** [Work] ペインで [Boot Order] タブをクリックします。
- **ステップ6** [Modify Boot Policy] をクリックして既存のブート ポリシーを変更します。
- **ステップ7** [Modify Boot Policy] ダイアログボックスで、[Boot Policy] ドロップダウン リストから次のいず れかを選択します。

| オプション                                                 | 説明                                                                                                    |
|-------------------------------------------------------|----------------------------------------------------------------------------------------------------|
| Select Boot Policy to use                             | このサービスプロファイルにデフォルトのブートポリシーを割<br>り当てます。<br>ステップ 14 に進みます。                                                                    |
| [特定のブートポリシーを作<br>成(Create a Specific Boot<br>Policy)] | このサービスプロファイルテンプレートだけがアクセスできる<br>ローカル ブート ポリシーを作成できます。<br>ステップ 8 に進みます。                                                      |
| Boot Policies Policy_Name                             | サービス プロファイルに既存のブート ポリシーを割り当てま<br>す。このオプションを選択した場合、Cisco UCS Manager でポリ<br>シーの詳細が表示されます。                                    |
|                                                       | 既存のポリシーを使用するのではなく、すべてのサービスプロ<br>ファイルがアクセスできるポリシーを作成する場合は、[Create<br>Boot Policy] をクリックし、ステップ2に進みます。それ以外の<br>場合はステップ14に進みます。 |

**ステップ8** ブート ポリシーの作成を選択した場合は、[Create Boot Policy] ダイアログボックスにポリシーの一意の名前と説明を入力します。

この名前には、1~16文字の英数字を使用できます。-(ハイフン)、\_(アンダースコア)、: (コロン)、および.(ピリオド)は使用できますが、それ以外の特殊文字とスペースは使用 できません。また、オブジェクトが保存された後に、この名前を変更することはできません。

**ステップ9** (任意) ブート順序の変更後にこのブート ポリシーを使用するすべてのサーバをリブートするには、[Reboot on Boot Order Change] チェック ボックスをオンにします。

Cisco UCS Manager GUI で、ブート ポリシーの [順序を変更したときにリブートする (Reboot on Boot Order Change] チェックボックスがオンになっていて、CD-ROM またはフロッピーが ブート順序の最後のデバイスである場合、デバイスを削除または追加してもブート順序には直 接影響せず、サーバは再起動しません。

- **ステップ10** (任意) 必要に応じて、[Enforce vNIC/vHBA/iSCSI Name] チェック ボックスをオンにします。
  - オンにした場合、Cisco UCS Manager は設定エラーと、[Boot Order] テーブルにリストされた1つ以上のvNIC、vHBA、iSCSI vNIC がサーバプロファイル内のサーバ設定に一致するかどうかのレポートとを表示します。
  - •オフにした場合は、Cisco UCS Manager がサービス プロファイルから(ブート オプション に応じて)vNIC または vHBA を使用します。
- **ステップ11** ローカル ディスク、仮想 CD-ROM、または仮想フロッピーをブート順序に追加するには、次の手順を実行します。
  - a) 下矢印をクリックして [Local Devices] 領域を展開します。
  - b) 次のリンクのいずれかをクリックして、デバイスを [Boot Order] テーブルに追加します。
    - •[ローカルディスクの追加(Add Local Disk)]または
      - [Add Local LUN]
      - •[Add Local JBOD (ローカル JBOD の追加)]
      - [Add SD Card]
      - [Add Internal USB]
      - [Add External USB]
      - ・[Add Embedded Local LUN (内蔵ローカルLUNの追加)]
      - [Add Embedded Local Disk (内蔵ローカルディスクの追加)]
    - [Add CD/DVD] または
      - [Add Local CD/DVD]
      - [Add Local Remote CD/DVD]

M5 ブレード サーバを使用した設定で、ISO を KVM コンソールにマッピングし ている場合は、ブート順序には [Remote CD/DVD] のみを使用してください。

- c) 別のブートデバイスを [Boot Order] テーブルに追加するか、[OK] をクリックして作業を終 了します。
- ステップ12 LAN ブートをブート順序に追加するには、次の手順を実行します。
  - a) 下矢印をクリックして [vNICs] 領域を展開します。
  - b) [Add LAN Boot] リンクをクリックします。
  - c) [Add LAN Boot] ダイアログボックスで、LAN ブートに使用する vNIC の名前を [vNIC] フィールドに入力して、[OK] をクリックします。
  - d) 別のデバイスを [Boot Order] テーブルに追加するか、[OK] をクリックして作業を終了しま す。
- ステップ13 SAN ブートをブート順序に追加するには、次の手順を実行します。
  - a) 下矢印をクリックして [vHBAs] 領域を展開します。
  - b) [Add SAN Boot] リンクをクリックします。
  - c) [Add San Boot] ダイアログ ボックスで、vHBA とタイプを指定して、[OK] をクリックしま す。
  - d) この vHBA がブート可能な SAN イメージを参照する場合は [Add SAN Boot Target] リンク をクリックし、[Add SAN Boot Target] ダイアログボックス で、ブート ターゲット LUN、 ブート ターゲット WWPN、およびタイプを指定して、[OK] をクリックします。
  - e) 別のブートデバイスを [Boot Order] テーブルに追加するか、[OK] をクリックして作業を終 了します。

ステップ14 [OK] をクリックします。

### サービス プロファイル用の vNIC の作成

#### 手順

- **ステップ1** [ナビゲーション]ペインで、[サーバ]をクリックします。
- ステップ2 [サーバ]>[サービスプロファイル]を展開します。
- ステップ3 vNICを作成するサービスプロファイルが含まれる組織のノードを展開します。
- **ステップ4** vNIC を作成するサービス プロファイルを展開します。
- ステップ5 [vNICs] ノードを右クリックし、[Create vNICs] を選択します。
- ステップ6 既存のvNICテンプレートを使用するには、[vNICの作成(Create vNIC)]ダイアログボックス で名前を入力し、[MAC アドレスの割り当て(MAC Address Assignment)]を選択して[vNIC テンプレートの使用(Use vNIC Template)]チェックボックスをオンにします。

この領域では MAC プールを作成することもできます。

ステップ7 ファブリック ID を選択し、使用する VLAN を選択してから、CDN 名と MTU を選択し、ピン グループ を選択します。

この領域から VLAN および LAN ピン グループを作成することもできます。

- ステップ8 [Operational Parameters] 領域で、[Stats Threshold Policy] を選択します。
- ステップ9 [Adapter Performance Profile] 領域で、[Adapter Policy]、[QoS Policy]、および [Network Control Policy] を選択します。

この領域では、イーサネット アダプタ ポリシー、QoS ポリシー、ネットワーク制御ポリシー も作成できます。

**ステップ10** [Connection Policy]領域で、[Dynamic vNIC]、[usNIC] または[VMQ] ラジオボタンを選択して、 対応するポリシーを選択します。

この領域では、ダイナミック vNIC、usNIC、または VMQの接続ポリシーも作成できます。

**ステップ11** [OK] をクリックします。

### サービス プロファイルからの vNIC の削除

#### 手順

- ステップ1 [ナビゲーション]ペインで、[サーバ]をクリックします。
- ステップ2 [サーバ]>[サービスプロファイル]を展開します。
- ステップ3 vNICを削除するサービスプロファイルが含まれる組織のノードを展開します。
- ステップ4 vNIC を削除するサービス プロファイルを展開します。
- ステップ5 vNIC ノードを展開します。
- ステップ6 削除する vNIC を右クリックし、[Delete] を選択します。
- ステップ7 確認ダイアログボックスが表示されたら、[はい]をクリックします。

### サービス プロファイル用の vHBA の作成

#### 手順

- **ステップ1** [ナビゲーション]ペインで、[サーバ]をクリックします。
- ステップ2 [サーバ]>[サービスプロファイル]を展開します。
- ステップ3 vHBA を作成するサービス プロファイルが含まれる組織のノードを展開します。
- ステップ4 vHBA を作成するサービス プロファイルを展開します。
- ステップ5 [vHBAs] ノードを右クリックし、[Create vHBAs] を選択します。
- ステップ6 [Create vHBAs] ダイアログボックスで、名前と説明(オプション)を入力します。
- ステップ7 [Fabric ID]、[Select VSAN]、[Pin Group]、[Persistent Binding]、[Max Data] の順に選択します。

この領域から VSAN または SAN ピン グループを作成することもできます。

- **ステップ8** [Operational Parameters] 領域で、[Stats Threshold Policy] を選択します。
- **ステップ9** [Adapter Performance Profile] 領域で、[Adapter Policy] と [QoS Policy] を選択します。 この領域からファイバチャネル アダプタ ポリシーまたは QoS ポリシーを作成することもでき ます。
- **ステップ10** [OK] をクリックします。

### vHBA に対する WWPN の変更

#### 手順

- **ステップ1** [ナビゲーション]ペインで、[サーバ]をクリックします。
- ステップ2 [サーバ]>[サービスプロファイル]を展開します。
- ステップ3 WWPN を変更する サービス プロファイル を含む組織のノードを展開します。
- ステップ4 [Service\_Profile\_Name] > [vHBAs] を展開します。
- ステップ5 WWPN を変更する vHBA をクリックします。
- ステップ6 [Work] ペインで、[General] タブをクリックします。
- **ステップ1** [Actions] 領域で、[Change World Wide Name] をクリックします。
- ステップ8 [Change World Wide Port Name] ダイアログボックスで、必須フィールドに入力します。
- **ステップ9** [OK] をクリックします。

### vHBA の永続的なバインディングのクリア

#### 手順

- **ステップ1** [ナビゲーション]ペインで、[サーバ]をクリックします。
- ステップ2 [サーバ]>[サービスプロファイル]を展開します。
- ステップ3 vHBA を変更する サービス プロファイル を含む組織のノードを展開します。
- ステップ4 [Service\_Profile\_Name] > [vHBAs] を展開します。
- ステップ5 永続的なバインディングをクリアする vHBA をクリックします。
- ステップ6 [Work] ペインで、[General] タブをクリックします。
- ステップ7 [Actions] 領域で、[Clear Persistent Binding] をクリックします。

ステップ8 確認ダイアログボックスが表示されたら、[はい]をクリックします。

### サービス プロファイルからの vHBA の削除

#### 手順

- **ステップ1** [ナビゲーション]ペインで、[サーバ]をクリックします。
- ステップ2 [サーバ]>[サービスプロファイル]を展開します。
- ステップ3 vHBA を削除するサービス プロファイルが含まれる組織のノードを展開します。
- ステップ4 vHBA を削除するサービス プロファイルを展開します。
- ステップ5 [vHBAs] ノードを展開します。
- ステップ6 削除する vHBA を右クリックし、[Delete] を選択します。
- ステップ7 確認ダイアログボックスが表示されたら、[はい]をクリックします。

### サービス プロファイルへの vHBA イニシエータ グループの追加

#### 手順

- ステップ1 [サーバ]>[サービスプロファイル]を展開します。
- **ステップ2** vHBA イニシエータ グループを追加するサービス プロファイルを含む組織のノードを展開します。

システムにマルチテナント機能が備えられていない場合は、[root] ノードを展開します。

- **ステップ3** vHBA イニシエータ グループを追加するサービス プロファイルを選択します。
- ステップ4 [Work] ペインで、[Storage] > [vHBA Initiator Groups] をクリックします。
- **ステップ5** テーブル の右にあるアイコン バーの [+] をクリックします。
- **ステップ6** [Create vHBA Initiator Group] ダイアログボックスで、名前と説明を設定するには、次のフィールドに入力します。

| 名前               | 説明                                                                                                    |
|------------------|----------------------------------------------------------------------------------------------------|
| [名前(Name)] フィールド | vHBA イニシエータ グループの名前。                                                                                                    |
|                  | この名前には、1~16文字の英数字を使用できます。-(ハ<br>イフン)、_(アンダースコア)、:(コロン)、および.<br>(ピリオド)は使用できますが、それ以外の特殊文字とス<br>ペースは使用できません。また、オブジェクトが保存され<br>た後に、この名前を変更することはできません。 |

| 名前                  | 説明                                                                                                    |
|---------------------|----------------------------------------------------------------------------------------------------|
| [Description] フィールド | グループの説明。                                                                                                    |
|                     | 256 文字以下で入力します。次を除く任意の文字またはス<br>ペースを使用できます。、(アクセント記号)、\(円記号)、<br>^(カラット)、"(二重引用符)、=(等号)、>(大な<br>り)、<(小なり)、または'(一重引用符)は使用できませ<br>ん。 |

- ステップ7 [Select vHBA Initiators] テーブル で、vHBA イニシエータ グループに含める各 vHBA の [Select] 列のチェック ボックスをオンにします。
- **ステップ8** イニシエータグループにストレージ接続ポリシーを追加するには、次のオプションの1つを選択します。
  - [Storage Connection Policy] ドロップダウンリストから既存のストレージ接続ポリシーを選択します。ステップ 10 に進みます。
  - Cisco UCS ドメイン内の他のvHBA のイニシエータグループで使用可能な新しいストレージ接続ポリシーを作成する場合は、リンクをクリックします。詳細については、「Creating a Fibre Channel Storage Connection Policy」を参照してください。ストレージ接続ポリシーを作成した後、ステップ 10 に進みます。
  - この vHBA のイニシエータ グループにのみ利用可能なストレージ接続ポリシーを作成するには、オプションを選択します。ステップ9に進みます。
- **ステップ9** この vHBA のイニシエータ グループにのみ利用可能なストレージ接続ポリシーを作成するには、[Specific Storage Connection Policy] 領域 で、次のフィールドを入力します。

| 名前                          | 説明                                                                                                    |
|-----------------------------|----------------------------------------------------------------------------------------------------|
| [説明 (Description)]フィー<br>ルド | ポリシーの説明。ポリシーを使用すべき場所や条件について<br>の情報を含めることをお勧めします。                                                                              |
|                             | 256文字以下で入力します。次を除く任意の文字またはスペー<br>スを使用できます。、(アクセント記号)、\(円記号)、^(カ<br>ラット)、"(二重引用符)、=(等号)、>(大なり)、<(小<br>なり)、または'(一重引用符)は使用できません。 |

| 名前                             | 説明                                                                                                    |
|--------------------------------|----------------------------------------------------------------------------------------------------|
| [Zoning Type] フィールド            | 次のいずれかになります。                                                                                                    |
|                                | • [None]:Cisco UCS Manager ファイバ チャネル ゾーニング<br>は設定されていません。                                                                                                    |
|                                | <ul> <li>[Single Initiator Single Target]: Cisco UCS Manager は、<br/>vHBA とストレージポートのペアごとに、ゾーンを1つ<br/>自動的に作成します。各ゾーンには2つのメンバが含ま<br/>れます。ゾーンの数がサポートされている最大値を超え<br/>ると予想される場合を除いて、このタイプのゾーン分割<br/>を設定することを推奨します。</li> </ul> |
|                                | • [Single Initiator Multiple Targets]: Cisco UCS Manager は、<br>vHBA ごとにゾーンを1つ自動的に作成します。ゾーン<br>の数がサポートされている最大値に到達またはそれを超<br>えると予想される場合は、このタイプのゾーン分割を設<br>定することを推奨します。                                                    |
| [FC Target Endpoints] テーブ<br>ル | このポリシーに関連付けられたファイバチャネルターゲット<br>エンドポイントこのテーブルには、次のカラムとボタンがあ<br>ります。                                                                                                    |
|                                | • [WWPN] カラム : エンドポイントに関連付けられたワー<br>ルド ワイド ポート名。                                                                                                    |
|                                | • [Path] カラム:エンドポイントへのパス。                                                                                                    |
|                                | • [VSAN] カラム : エンドポイントに関連付けられた<br>VSAN。                                                                                                    |
|                                | • [Add] ボタン:新しいFC ターゲットエンドポイントを作<br>成します。                                                                                                    |
|                                | ・[Delete]ボタン:選択したエンドポイントを削除します。                                                                                                    |
|                                | • [Properties] ボタン:選択したエンドポイントのすべての<br>プロパティを表示します。                                                                                                    |

**ステップ10** [OK] をクリックします。

ステップ11 確認ダイアログボックスが表示されたら、[はい]をクリックします。

### サービス プロファイルの削除

#### Procedure

- **ステップ1** [ナビゲーション]ペインで、[サーバ]をクリックします。
- ステップ2 [Servers] > [Service Profiles] > [Organization\_Name] を展開します.
- ステップ3 削除するサービス プロファイルを右クリックし、[Delete] を選択します。
- ステップ4 確認ダイアログボックスが表示されたら、[はい]をクリックします。
- ステップ5 [OK] をクリックします。

# サービス プロファイルのアソシエーション

### サービス プロファイルとサーバまたはサーバ プールの関連付け

作成時にサービス プロファイルをブレード サーバまたはサーバ プールと関連付けなかった場合、またはサービス プロファイルを関連付けるブレード サーバまたはサーバ プールを変更する場合には、次の手順を実行します。

#### Procedure

- ステップ1 [ナビゲーション]ペインで、[サーバ]をクリックします。
- ステップ2 [サーバ]>[サービスプロファイル]を展開します。
- **ステップ3**新しいサーバまたはサーバ プールに関連付けるサービス プロファイルが含まれている組織の ノードを展開します。

システムにマルチテナント機能が備えられていない場合は、[root]ノードを展開します。

- ステップ4 サーバに関連付けるサービス プロファイルを右クリックし、[Associate Service Profile]を選択 します。
- ステップ5 [Associate Service Profile] ダイアログボックスで、次のいずれかのオプションを選択します。

| オプション           | 説明                                                                                                    |
|-----------------|----------------------------------------------------------------------------------------------------|
| サーバ プール         | ドロップダウン リストからサーバ プールを選択します。Cisco UCS<br>Managerで、サービス プロファイルにこのプールのサーバーが割り当<br>てられます。<br>ステップ 7 に進みます。 |
| [サーバ (Server) ] | ナビゲーションツリーで適切な使用可能サーバに移動し、サービスプ<br>ロファイルに割り当てるサーバを選択します。                                               |

| オプション           | 説明                                                                                                    |
|-----------------|----------------------------------------------------------------------------------------------------|
|                 | ステップ7に進みます。                                                                                                    |
| [Custom Server] | サービスプロファイルに割り当てられるサーバが含まれるシャーシお<br>よびスロットを指定します。サーバがスロット内に存在しない場合、<br>またはそれ以外の理由で使用できない場合、サービスプロファイル<br>は、サーバが使用できるようになったらサーバに関連付けられます。<br>ステップ6に進みます。 |

- ステップ6 [Custom Server]を選択した場合は、次の手順を実行します。
  - a) [Chassis Id] フィールドに、選択したサーバが配置されるシャーシの番号を入力します。
  - b) [Server Id] フィールドで、選択したサーバが配置されているスロットの番号を入力します。
- **ステップ7** サーバに関連付けた後のサービスプロファイルの移行を制限する場合は、[移行の制限]チェックボックスをオンにします。

移行を制限しない場合、既存のサービス プロファイルを移行する前に、Cisco UCS Manager に よる新規サーバの互換性チェックは実行されません。両方のサーバのハードウェアが類似して いない場合、アソシエーションが失敗することがあります。

ステップ8 [OK] をクリックします。

### サービス プロファイルとサーバーまたはサーバー プールの関連付け 解除

サービスプロファイルの関連付けを解除すると、Cisco UCS Managerにより、サーバのオペレー ティングシステムのシャットダウンが試みられます。適度な時間が経過してもオペレーティン グシステムがシャットダウンされない場合は、Cisco UCS Managerにより、サーバが強制的に シャットダウンされます。

#### Procedure

- **ステップ1** [ナビゲーション]ペインで、[サーバ]をクリックします。
- ステップ2 [サーバ]>[サービスプロファイル]を展開します。
- **ステップ3** サーバまたはサーバプールとの関連付けを解除するサービスプロファイルが含まれる組織の ノードを展開します。

システムにマルチテナント機能が備えられていない場合は、[root] ノードを展開します。

ステップ4 サーバとの関連付けを解除するサービス プロファイルを右クリックし、[Disassociate Service Profile] を選択します。

- **ステップ5** [Disassociate Service Profile] ダイアログボックスで、[Yes] をクリックしてサービス プロファイルの関連付けを解除することを確認します。
- **ステップ6** (Optional) サーバのステータスおよび有限状態マシン(FSM)をモニタして、アソシエーションの解除が完了したことを確認します。

# サービス プロファイル テンプレート

### 初期テンプレートと既存のテンプレート

サービス プロファイル テンプレートを使用して、vNIC や vHBA の個数などの同じ基本パラ メータ、および同じプールから取得された ID 情報を使ってすばやく複数のサービス プロファ イルを作成できます。

### $\mathcal{P}$

**Tip** 既存のサービス プロファイルに類似した値を持つ1つのサービス プロファイルだけが必要な 場合は、Cisco UCS Manager GUI でサービス プロファイルを複製できます。

たとえば、データベースソフトウェアをホストするサーバーの設定に、類似した値を持つ数個 のサービスプロファイルが必要である場合、手動、または既存のサービスプロファイルから、 サービスプロファイルテンプレートを作成できます。その後、このテンプレートを使用して、 サービスプロファイルを作成します。

Cisco UCS は、次のタイプのサービス プロファイル テンプレートをサポートしています。

#### 初期テンプレート

初期テンプレートから作成されたサービスプロファイルはテンプレートのプロパティをす べて継承します。初期のサービスプロファイルテンプレートから作成されたサービスプ ロファイルはテンプレートにバインドされます。ただし、初期のテンプレートに対して行 われた変更は、バインドされたサービスプロファイルに自動的に伝播されません。バイン ドされたサービスプロファイルに変更を伝播したい場合は、そのサービスプロファイル をアンバインドしてから、再び初期テンプレートにバインドします。

#### アップデート テンプレート

アップデート テンプレートから作成されたサービス プロファイルはテンプレートのプロ パティをすべて継承し、そのテンプレートへの接続をそのまま保持します。アップデート テンプレートを変更すると、このテンプレートから作成されたサービスプロファイルが自 動的にアップデートされます。

Note 初期テンプレートと標準のサービス プロファイルから作成されたサービス プロファイルは、 [リセット (Reset)] がクリックされると、順次プール内で使用可能な最小の ID を取得します。 アップデート テンプレートから作成されたサービス プロファイルは、[リセット (Reset)] がク

リックされると、順次プール内のより小さいIDが未使用の場合でも、同じIDを保持します。 \_\_\_\_\_

### サービス プロファイル テンプレートの作成

手順

- **ステップ1** [ナビゲーション]ペインで、[サーバ]をクリックします。
- ステップ2 [サーバ]>[サービスプロファイルテンプレート]を展開します。
- **ステップ3** サービス プロファイル テンプレートを作成する組織のノードを展開します。 システムにマルチテナント機能が備えられていない場合は、[root] ノードを展開します。
- **ステップ4** 組織を右クリックし、[Create Service Profile Template] を選択します。
- **ステップ5** [Identify Service Profile Template] パネルで、サービス プロファイルの [Name]、[Type]、[UUID Assignment] を指定し、[Next] をクリックします。

このサービスプロファイルテンプレートの説明(任意)を入力できます。

- (注) サービスプロファイルテンプレートをすばやく作成するには、名前を指定した後で Finishをクリックします。Cisco UCS Manager は、指定された名前とすべてのシステムデフォルト値を使用して新しいサービスプロファイルテンプレートを作成します。
- **ステップ6** (任意) [Networking] パネルで、[Dynamic vNIC Connection Policy] と [LAN Connectivity] セク ションに必要な情報を指定して、[Next] をクリックします。

このパネルからダイナミック vNIC 接続ポリシーおよび LAN 接続ポリシーを作成できます。

- ステップ7 (任意) [Storage] パネルで、SAN 設定情報([Local Storage Policy]、[SAN Connectivity]、
   [WWNN]、[vHBAs] など)を指定して、[Next] をクリックします。
   このパネルからローカル ディスク設定ポリシーおよび SAN 接続ポリシーを作成できます。
- **ステップ8** (任意) [Zoning] パネルで、必要なゾーン分割情報を指定して [Next] をクリックします。 このパネルから vHBA イニシエータ グループを作成できます。
- ステップ9 (オプション) [vNIC/vHBA Placement] パネルで、配置方法と PCI 順序を指定して [Next] をクリックします。

このパネルから配置ポリシーを作成できます。

- ステップ10 (オプション)[Server Boot Order] パネルで、ドロップダウン リストから [Boot Policy] を指定 して [Next] をクリックします。 このパネルからブート ポリシーを作成できます。
- ステップ11 (任意) [Maintenance Policy]パネルで、メンテナンスポリシーを指定して [Next] をクリックします。
  このパネルから、新しいメンテナンスポリシーを作成してメンテナンススケジュールを指定できます。
- ステップ12 (任意) [Server Assignment] パネルで、ドロップダウン リストの [Pool Assignment] と、割り当てに適用する電源状態を指定して、[Next] をクリックします。

このパネルからサーバ プールまたはホスト ファームウェア パッケージを作成できます。

- ステップ13 (オプション) [Operational Policies] パネルで、[BIOS Configuration]、[External IPMI Management Configuration]、[Management IP Address]、[Monitoring Configuration(Thresholds)]、[Power Control Policy Configuration]、[Scrub Policy] などのシステムの動作情報を指定して [Finish] をクリック します。
  - (注) アウトバンドIPv4アドレス、またはインバンドIPv4またはIPv6アドレスをセット アップするには、それぞれのタブをクリックして、必須フィールドに入力します。

## サービス プロファイルテンプレートから1つ以上のサービス プロファ イルの作成

#### Procedure

- ステップ1 [ナビゲーション]ペインで、[サーバ]をクリックします。
- ステップ2 [サーバ]>[サービスプロファイルテンプレート]を展開します。
- **ステップ3** サービス プロファイルのベースとして使用するサービス プロファイル テンプレートを含む組織のノードを展開します。

システムにマルチテナント機能が備えられていない場合は、[root] ノードを展開します。

- ステップ4 プロファイルの作成元となるサービス プロファイル テンプレートを右クリックし、[Create Service Profiles From Template] を選択します。
- ステップ5 [Create Service Profiles From Template] ダイアログボックスで、必要なフィールドに値を入力します。
- ステップ6 [OK] をクリックします。

これらの各設定に必要なポリシーが見つからない場合は、このパネルで作成できます。

### ブレード サーバのテンプレート ベースのサービス プロファイルの作 成

#### 始める前に

Cisco UCS Manager には、適切な値の設定された正規のサービス プロファイル テンプレートが存在する必要があります。

#### 手順

- ステップ1 [ナビゲーション]ペインで、[機器]をクリックします。
- ステップ2 [機器(Equipment)]>[シャーシ(Chassis)]>[シャーシ番号(Chassis Number)]>[サーバ (Servers)]の順に展開します。
- ステップ3 テンプレート ベースのサービス プロファイルを作成するサーバを選択します。
- ステップ4 [Work] ペインで、[General] タブをクリックします。
- ステップ5 [Actions] 領域で [Create Service Profile] をクリックします。
- ステップ6 [Create Service Profile for Server] ダイアログボックスで、次の手順を実行します。
  - a) ラジオボタンをクリックします。
  - b) [Name] フィールドに、サービス プロファイルの一意の名前を入力します。

この名前には、2~32文字の英数字を使用できます。-(ハイフン)、\_(アンダースコア)、:(コロン)、および.(ピリオド)は使用できますが、それ以外の特殊文字とスペースは使用できません。この名前は、同じ組織内のすべてのサービスプロファイルおよびサービスプロファイル テンプレートで一意であることが必要です。

- c) ドロップダウンリストで、このサーバに関連付けるサービスプロファイルの作成元となる テンプレートを選択します。
  - (注) ドロップダウンリストには、選択したブレードサーバと互換性のあるサービスプロファイルテンプレートだけが表示されます。
- d) [OK] をクリックします。

### ラックマウント サーバのテンプレート ベースのサービス プロファイ ルの作成

#### 始める前に

Cisco UCS Manager には、適切な値の設定された正規のサービスプロファイルテンプレートが存在する必要があります。

#### 手順

- ステップ1 [ナビゲーション]ペインで、[機器]をクリックします。
- ステップ2 [機器]>[ラックマウント]>[サーバ]を展開します。
  - (注) Cisco UCS C125 M5 サーバ では、[機器(Equipment)]>[ラックマウント(Rack Mounts)]>[エンクロージャ(Enclosures)]>[ラック エンクロージャ rack\_enclosure\_number(Rack Enclosure rack\_enclosure\_number)]>[サーバ (Servers)]の順に展開します。
- **ステップ3** テンプレート ベースのサービス プロファイルを作成するサーバを選択します。
- ステップ4 [Work] ペインで、[General] タブをクリックします。
- ステップ5 [Actions] 領域で [Create Service Profile] をクリックします。
- **ステップ6** [Create Service Profile for Server] ダイアログボックスで、次の手順を実行します。
  - a) ラジオボタンをクリックします。
  - b) [Name] フィールドに、サービス プロファイルの一意の名前を入力します。

この名前には、2~32文字の英数字を使用できます。-(ハイフン)、\_(アンダースコア)、:(コロン)、および.(ピリオド)は使用できますが、それ以外の特殊文字とスペースは使用できません。この名前は、同じ組織内のすべてのサービスプロファイルおよびサービスプロファイルテンプレートで一意であることが必要です。

- c) ドロップダウンリストで、このサーバに関連付けるサービスプロファイルの作成元となる テンプレートを選択します。
- d) [OK]をクリックします。

### サービス プロファイルからのサービス プロファイル テンプレートの 作成

手順

- **ステップ1** [ナビゲーション]ペインで、[サーバ]をクリックします。
- ステップ2 [サーバ]>[サービスプロファイル]を展開します。
- **ステップ3** テンプレートのベースとして使用するサービスプロファイルが含まれる組織のノードを展開します。

システムにマルチテナント機能が備えられていない場合は、[root] ノードを展開します。

ステップ4 テンプレートの作成元となるサービス プロファイルを右クリックし、[Create a Service Profile Template] を選択します。

**ステップ5** [Create Template From Service Profile] ダイアログボックスで、必須フィールドに値を入力します。

ステップ6 [OK] をクリックします。

### サービス プロファイルのアセット タグの設定

手順

- ステップ1 [Servers] > [Service Profiles] を選択します。
- ステップ2 アセットタグを作成するノードを展開します。

システムにマルチテナント機能が備わっていない場合は、[root] ノードを展開します。

- ステップ3 [Work] ペインの [General] タブをクリックします。
- ステップ4 [Asset Tag] フィールドに、サーバを識別する名前を入力します。

この名前には2~32文字の英数字を使用できます。次を除く任意の特殊文字またはスペース を使用できます。、(アクセント記号)、\(バックスラッシュ)、^(キャラット)、"(二重 引用符)、=(等号)、>(大なり)、<(小なり)、または'(一重引用符)は使用できませ ん。

- ステップ5 [Save Changes] をクリックします。
- ステップ6 変更を反映するため、サーバを手動でリブートします。

# サービス プロファイル テンプレート タスク

### サービス プロファイル テンプレートへのサービス プロファイルのバ インディング

サービスプロファイルをサービスプロファイルテンプレートにバインドすることができます。 サービスプロファイルをテンプレートにバインドした場合、Cisco UCS Manager により、サー ビスプロファイルテンプレートに定義された値を使って、サービスプロファイルが設定され ます。既存のサービスプロファイル設定がサービスプロファイルテンプレートに一致しない 場合、Cisco UCS Manager により、サービスプロファイルが再設定されます。バインドされた サービスプロファイルの設定は、関連付けられたテンプレートを使用してのみ変更できます。

#### 手順

- **ステップ1** [ナビゲーション]ペインで、[サーバ]をクリックします。
- ステップ2 [サーバ]>[サービスプロファイル]を展開します。
- ステップ3 バインドする サービス プロファイル が含まれている組織のノードを展開します。

システムにマルチテナント機能が備えられていない場合は、[root] ノードを展開します。

- **ステップ4** バインドする サービス プロファイル をクリックします。
- ステップ5 [Work] ペインで、[General] タブをクリックします。
- ステップ6 [Actions] 領域で、[Bind to a Template] をクリックします。
- ステップ7 [Bind to a Service Profile Template] ダイアログボックスで、次の手順を実行します。
  - a) [Service Profile Template] ドロップダウン リストから、サービス プロファイル にバインド するテンプレートを選択します。
  - b) [OK]をクリックします。

### サービス プロファイル テンプレートからのサービス プロファイルの バインド解除

#### 手順

- **ステップ1** [ナビゲーション]ペインで、[サーバ]をクリックします。
- ステップ2 [サーバ]>[サービスプロファイル]を展開します。
- **ステップ3** バインドを解除する サービス プロファイル が含まれている組織のノードを展開します。 システムにマルチテナント機能が備えられていない場合は、[root] ノードを展開します。
- ステップ4 バインドを解除する サービス プロファイル をクリックします。
- ステップ5 [Work] ペインで、[General] タブをクリックします。
- **ステップ6** [Actions] 領域で [Unbind from the Template] をクリックします。
- ステップ1 確認ダイアログボックスが表示されたら、[はい]をクリックします。

### サービス プロファイル テンプレートの UUID の変更

手順

ステップ1 [ナビゲーション]ペインで、[サーバ]をクリックします。

サービス プロファイル

- ステップ2 [サーバ]>[サービスプロファイルテンプレート]を展開します。
- **ステップ3** UUID を変更するサービス プロファイル テンプレートを含む組織のノードを展開します。 システムにマルチテナント機能が備えられていない場合は、[root] ノードを展開します。
- ステップ4 UUID 割り当てを変更するサービス プロファイル テンプレートを選択します。
- ステップ5 [Work] ペインで、[General] タブをクリックします。
- ステップ6 [Actions] 領域で、[Change UUID] をクリックします。
- ステップ7 [UUID Assignment] ドロップダウン リストから、次のいずれかを選択します。

| オプション                                    | 説明                                                                                                    |
|------------------------------------------|----------------------------------------------------------------------------------------------------|
| Select (pool default<br>used by default) | デフォルトの UUID 接尾辞プールから UUID を割り当てます。                                                                                                    |
|                                          | 製造元によってサーバに割り当てられた UUID を使用します。                                                                                                    |
|                                          | このオプションを選択した場合、UUIDはサービスプロファイルがサー<br>バと関連付けられるまで割り当てられません。この時点で、UUIDは製<br>造元によってサーバに割り当てられた UUID 値に設定されます。サー<br>ビスプロファイルを後で別のサーバに移動すると、UUID は新しいサー<br>バに一致するように変更されます。 |
| Pools Pool_Name                          | ドロップダウン リストの下部のリストから選択する UUID 接尾辞プー<br>ルから UUID を割り当てます。                                                                                                    |
|                                          | 各プール名の後には、プール内で利用可能な UUID の数および UUID<br>の合計数を示す、括弧に囲まれた 2 つの数字が表示されます。                                                                                                 |

ステップ8 [OK] をクリックします。

### サービス プロファイルに割り当てられた UUID の、サービス プロファ イル テンプレートのプールからのリセット

更新中のサービスプロファイルテンプレートに割り当てられている UUID サフィックスプールを変更しても、そのテンプレートで作成されたサービスプロファイルに割り当てられている UUID は Cisco UCS Manager によって変更されません。Cisco UCS Manager を使用して、新しく サービスプロファイルに割り当てられたプールから UUID を割り当て、関連付けられたサーバ に反映させるには、UUIDをリセットする必要があります。サービスプロファイルおよび関連 付けられたサーバに割り当てられている UUID は、次の状況でのみリセットできます。

- ・サービス プロファイルが更新中のサービス プロファイル テンプレートから作成されていて、UUID 接尾辞プールから割り当てられた UUID が含まれている。
- UUID 接尾辞プール名がサービスプロファイルで指定されている。たとえば、プール名が 空でない場合です。

• UUID の値が0でない(サーバハードウェアに由来しない)。

#### 手順

- **ステップ1** [ナビゲーション]ペインで、[サーバ]をクリックします。
- ステップ2 [サーバ]>[サービスプロファイル]を展開します。
- ステップ3 UUIDをリセットするサービスプロファイルがインクルードされた組織に対応するノードを展開します。

システムにマルチテナント機能が備えられていない場合は、[root] ノードを展開します。

- **ステップ4** 関連付けられたサーバの UUID を別の UUID 接尾辞プールにリセットする必要があるサービス プロファイルを選択します。
- ステップ5 [Work] ペインで、[General] タブをクリックします。
- **ステップ6** [Actions] 領域で [Reset UUID] をクリックします。

この処理が表示されない場合、そのサービスプロファイルのUUID設定はUUIDのリセット要件を満たしていません。

- ステップ7 確認ダイアログボックスが表示されたら、[はい]をクリックします。
- ステップ8 [OK] をクリックします。

### vNICに割り当てられた MAC アドレスの、サービス プロファイル テン プレートのプールからのリセット

更新中のサービス プロファイル テンプレートに割り当てられている MAC プールを変更して も、そのテンプレートで作成されたサービス プロファイルに割り当てられている MAC アドレ スは Cisco UCS Manager によって変更されません。Cisco UCS Manager を使用して、新しくサー ビス プロファイルに割り当てられたプールから MAC アドレスを割り当て、関連付けられた サーバに反映させるには、MAC アドレスをリセットする必要があります。サービス プロファ イルおよび関連付けられたサーバに割り当てられている MAC アドレスは、次の状況でのみリ セットできます。

- ・サービス プロファイルが更新中のサービス プロファイル テンプレートから作成されていて、MAC プールから MAC アドレスが割り当てられている。
- MAC プール名がサービス プロファイルで指定されている。たとえば、プール名が空でない場合です。
- •MACアドレスの値が0でない(サーバハードウェアに由来しない)。

#### 手順

- **ステップ1** [ナビゲーション]ペインで、[サーバ]をクリックします。
- ステップ2 [サーバ]>[サービスプロファイル]を展開します。
- **ステップ3** MAC アドレスをリセットするサービス プロファイル がインクルードされた組織に対応する ノードを展開します。

システムにマルチテナント機能が備えられていない場合は、[root] ノードを展開します。

- ステップ4 [Service\_Profile\_Name] > [vNICs] を展開します。
- ステップ5 リセットする MAC アドレスに対応する vNIC をクリックします。
- ステップ6 [Work] ペインで、[General] タブをクリックします。
- ステップ7 [Actions] 領域で [Reset MAC Address] をクリックします。
- ステップ8 確認ダイアログボックスが表示されたら、[はい]をクリックします。
- ステップ9 [OK] をクリックします。

# vHBAに割り当てられたWWPNの、サービス プロファイル テンプレートのプールからのリセット

更新中のサービスプロファイルテンプレートに割り当てられている WWPN プールを変更して も、そのテンプレートで作成されたサービス プロファイルに割り当てられている WWPN は Cisco UCS Manager によって変更されません。Cisco UCS Manager を使用して、新しくサービス プロファイルに割り当てられたプールから WWPN を割り当て、関連付けられたサーバに反映 させるには、WWPN をリセットする必要があります。サービス プロファイルおよび関連付け られたサーバに割り当てられている WWPN は、次の状況でのみリセットできます。

- ・サービス プロファイルが更新中のサービス プロファイル テンプレートから作成されていて、WWPN プールから WWPN が割り当てられている。
- WWPN プール名がサービス プロファイルで指定されている。たとえば、プール名が空でない場合です。
- WWPN の値が 0 でない(サーバ ハードウェアに由来しない)。

#### 手順

- **ステップ1** [ナビゲーション]ペインで、[サーバ]をクリックします。
- ステップ2 [サーバ]>[サービスプロファイル]を展開します。
- ステップ3 WWPN をリセットするサービス プロファイルがインクルードされた組織に対応するノードを 展開します。

システムにマルチテナント機能が備えられていない場合は、[root] ノードを展開します。

- ステップ4 [Service\_Profile\_Name] > [vHBAs] を展開します。
- ステップ5 リセットする WWPN に対応する vHBA をクリックします。
- ステップ6 [Work] ペインで、[General] タブをクリックします。
- ステップ7 [Actions] 領域で [Reset WWPN] をクリックします。
- ステップ8 確認ダイアログボックスが表示されたら、[はい]をクリックします。
- ステップ9 [OK] をクリックします。

### サービス プロファイル テンプレートからのインバンド設定の削除

この手順では、サービスプロファイルテンプレートからインバンド管理 IP アドレスの設定を 削除します。このアクションがグレー表示されている場合、インバンド設定は設定されていま せん。

#### 手順

- ステップ1 [ナビゲーション]ペインで、[サーバ]をクリックします。
- ステップ2 [Servers] > [Service Profile Template] > [Service\_Profile\_Template\_Name] の順に展開します。
- ステップ3 [Work] ペインで、[General] タブをクリックします。
- **ステップ4** [アクション(Actions)]領域で、[インバンド構成の削除(Delete Inband Configuration)]をク リックします。
- ステップ5 [削除(Delete)] 確認ダイアログボックスで [はい(Yes)] をクリックします。

サービスプロファイルテンプレートのインバンド管理 IP アドレスの設定が削除されます。

# サービス プロファイルのアソシエーション

### サービス プロファイルとサーバまたはサーバ プールの関連付け

作成時にサービス プロファイルをブレード サーバまたはサーバ プールと関連付けなかった場合、またはサービス プロファイルを関連付けるブレード サーバまたはサーバ プールを変更する場合には、次の手順を実行します。

#### Procedure

ステップ1 [ナビゲーション]ペインで、[サーバ]をクリックします。 ステップ2 [サーバ]>[サービスプロファイル]を展開します。

- ステップ3 新しいサーバまたはサーバ プールに関連付けるサービス プロファイルが含まれている組織の ノードを展開します。 システムにマルチテナント機能が備えられていない場合は、[root] ノードを展開します。
- ステップ4 サーバに関連付けるサービス プロファイルを右クリックし、[Associate Service Profile] を選択 します。
- ステップ5 [Associate Service Profile] ダイアログボックスで、次のいずれかのオプションを選択します。

| オプション           | 説明                                                                                                    |
|-----------------|----------------------------------------------------------------------------------------------------|
| サーバプール          | ドロップダウン リストからサーバ プールを選択します。Cisco UCS<br>Managerで、サービス プロファイルにこのプールのサーバーが割り当<br>てられます。                                                                  |
|                 | ステップ7に進みます。                                                                                                    |
| [サーバ(Server)]   | ナビゲーションツリーで適切な使用可能サーバに移動し、サービスプ<br>ロファイルに割り当てるサーバを選択します。<br>ステップ7に進みます。                                                                                |
| [Custom Server] | サービスプロファイルに割り当てられるサーバが含まれるシャーシお<br>よびスロットを指定します。サーバがスロット内に存在しない場合、<br>またはそれ以外の理由で使用できない場合、サービスプロファイル<br>は、サーバが使用できるようになったらサーバに関連付けられます。<br>ステップ6に進みます。 |
|                 |                                                                                                    |

- ステップ6 [Custom Server]を選択した場合は、次の手順を実行します。
  - a) [Chassis Id] フィールドに、選択したサーバが配置されるシャーシの番号を入力します。
  - b) [Server Id] フィールドで、選択したサーバが配置されているスロットの番号を入力します。
- **ステップ7** サーバに関連付けた後のサービスプロファイルの移行を制限する場合は、[移行の制限]チェックボックスをオンにします。

移行を制限しない場合、既存のサービスプロファイルを移行する前に、Cisco UCS Manager に よる新規サーバの互換性チェックは実行されません。両方のサーバのハードウェアが類似して いない場合、アソシエーションが失敗することがあります。

ステップ8 [OK] をクリックします。

### サービス プロファイル テンプレートとサーバ プールの関連付け

作成時にサービス プロファイル テンプレートをサーバ プールに関連付けなかった場合、また はこのテンプレートから作成されたサービス プロファイルに関連付けるサーバ プールを変更 する場合には、次の手順を実行します。

#### 手順

- **ステップ1** [ナビゲーション]ペインで、[サーバ]をクリックします。
- ステップ2 [サーバ]>[サービスプロファイルテンプレート]を展開します。
- **ステップ3** サーバプールに関連付けるサービスプロファイルが含まれている組織のノードを展開します。 システムにマルチテナント機能が備えられていない場合は、[root] ノードを展開します。
- **ステップ4** サーバプールに関連付けるサービスプロファイルテンプレートを右クリックして、[Associate with Server Pool] を選択します。

[Associate with Server Pool] ダイアログボックスが開きます。

ステップ5 [Pool Assignment] ドロップダウンリストの [Server Pool] セクションから、サーバプールを選択 します。

> [Assign Later] を選択すると、サービス プロファイル テンプレートはサーバ プールに関連付け られません。

- **ステップ6** (任意) [Select Qualification] ドロップダウン リストから、このテンプレートで作成したサー ビス プロファイルに関連付けられているサーバに適用するサーバ プール ポリシー資格情報を 選択します。
- ステップ7 [OK] をクリックします。

# サービス プロファイルとサーバーまたはサーバー プールの関連付け 解除

サービスプロファイルの関連付けを解除すると、Cisco UCS Managerにより、サーバのオペレー ティングシステムのシャットダウンが試みられます。適度な時間が経過してもオペレーティン グシステムがシャットダウンされない場合は、Cisco UCS Managerにより、サーバが強制的に シャットダウンされます。

#### Procedure

- ステップ1 [ナビゲーション]ペインで、[サーバ]をクリックします。
- ステップ2 [サーバ]>[サービスプロファイル]を展開します。
- ステップ3 サーバまたはサーバ プールとの関連付けを解除するサービス プロファイルが含まれる組織の ノードを展開します。

システムにマルチテナント機能が備えられていない場合は、[root]ノードを展開します。

ステップ4 サーバとの関連付けを解除するサービス プロファイルを右クリックし、[Disassociate Service Profile] を選択します。

- **ステップ5** [Disassociate Service Profile] ダイアログボックスで、[Yes] をクリックしてサービス プロファイルの関連付けを解除することを確認します。
- **ステップ6** (Optional) サーバのステータスおよび有限状態マシン(FSM)をモニタして、アソシエーションの解除が完了したことを確認します。

### サーバ プールからのサービス プロファイル テンプレートの関連付け 解除

手順

- ステップ1 [ナビゲーション]ペインで、[サーバ]をクリックします。
- ステップ2 [サーバ]>[サービスプロファイルテンプレート]を展開します。
- **ステップ3** サーバ プールとの関連付けを解除するサービス プロファイルが含まれる組織のノードを展開 します。

システムにマルチテナント機能が備えられていない場合は、[root] ノードを展開します。

- ステップ4 サーバ プールとの関連付けを解除するサービス プロファイル テンプレートを右クリックし、 [Disassociate Template] を選択します。
- ステップ5 確認ダイアログボックスが表示されたら、[はい]をクリックします。

I

サーバ プールからのサービス プロファイル テンプレートの関連付け解除

翻訳について

このドキュメントは、米国シスコ発行ドキュメントの参考和訳です。リンク情報につきましては 、日本語版掲載時点で、英語版にアップデートがあり、リンク先のページが移動/変更されている 場合がありますことをご了承ください。あくまでも参考和訳となりますので、正式な内容につい ては米国サイトのドキュメントを参照ください。